## **Migrating database**

After upgrading to the latest version of Teamwork Cloud 2021x Refresh2, you have to migrate its database as well. The database migration tools support incremental migration, which means that selected resources are migrated version by version. During migration, new resources and partially migrated resources are still accessible in the source database, therefore users can work with them avoiding downtime. To learn more about different approaches you can use to migrate the Teamwork Cloud database, see Migration strategies.

For database migration, two migration tools are used:

- The command-line migration tool (to be deployed on the source database server). Upon initial launch, this tool creates a new database schema and migrates all non-model data (users, roles, etc.).
- The UI migration tool (to be deployed on any machine with GUI support). The UI migration tool provides visual migration control and is used to migrate all resources.

The following figure illustrates how these migration tools work.

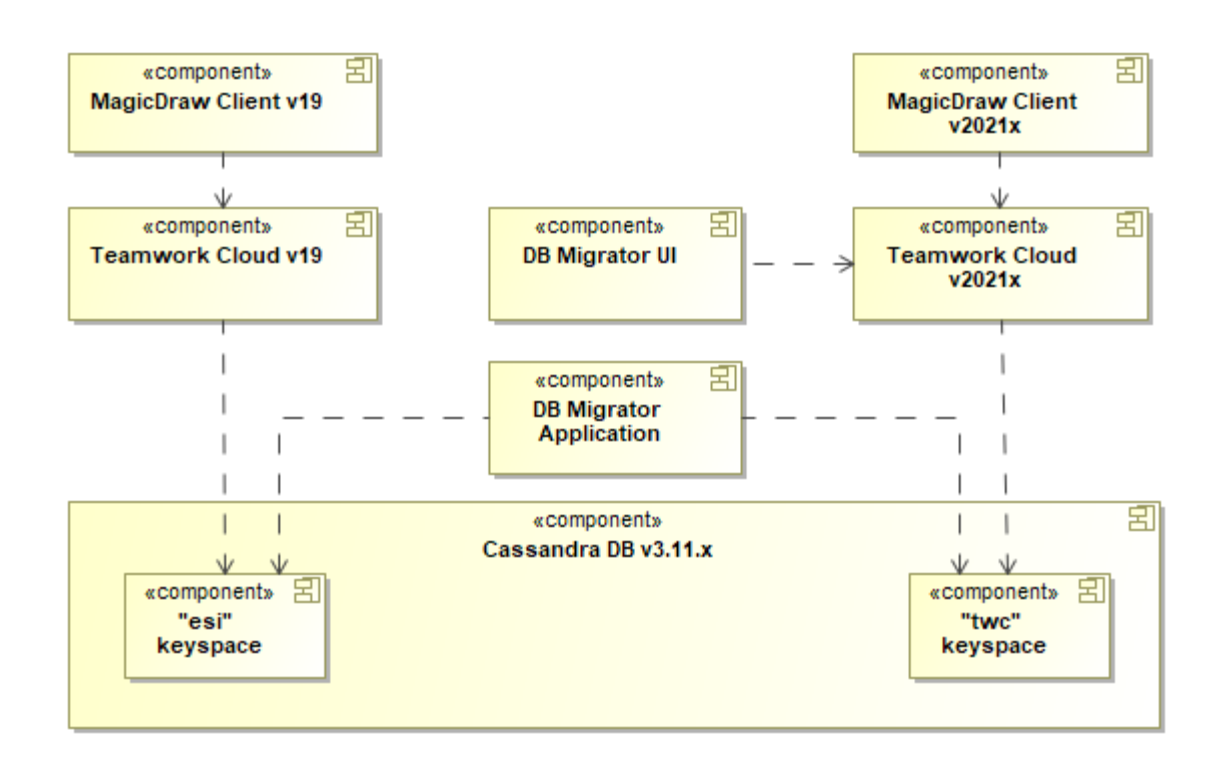

This schema displays how database migration tools work.

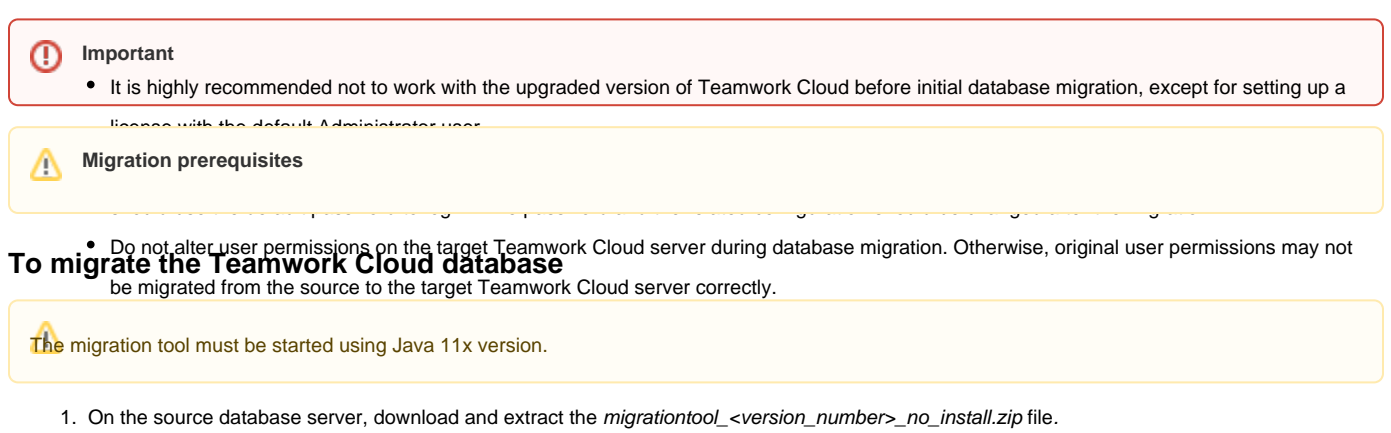

- 2. Execute the command-line migration tool on the server and leave the tool running during the entire migration process. If the tool stops running, check the output message for errors.
  - Linux: migrationtool<version>no\_install/MigrationTool/migrator
  - Windows: migrationtool<version>no\_install\MigrationTool\migrator.bat

| Bef3re Download and extract the UI migration tool onto your    | desktop machine (or any machine with remote access to the source database server). |
|----------------------------------------------------------------|------------------------------------------------------------------------------------|
| Linux: migrationtool <version>üi-linux.tar.gz</version>        |                                                                                    |
| <ul> <li>Mindower migrationtool woreions ui win zin</li> </ul> |                                                                                    |

- Windows: migrationtool<version>ui-win.zip
   Runtlesburogtatabase telsionhulos tee 900 Stration9002SR4.
- Linux: migrationtool<version>ui-linux/migrationtool\_ui/migrator
   You<aviity the second second se 19.0 SP3 or 19.0 SP4. For more information, see Migrating data to version 19.0 SP3 or Migrating data to version 19.0 SP4

| 10.0 01 0 01 10.0 01 4.1 0                                                                                                    | more more mornation, see                                                                                     | ingrating d                                               |                                                                |                              |           |         |                                   |
|----------------------------------------------------------------------------------------------------|----------------------------------------------------------------------------------------------------|-----------------------------------------------------------|----------------------------------------------------------------|------------------------------|-----------|---------|-----------------------------------|
| <ul> <li>He Configure Server per to Ver per to Ver</li></ul> | sion 2021x<br>ermission is required fo                                                                       | or migratio                                               | n.                                                             | _                            |           | ×       |                                   |
| Joanigrateaba,Teamwork<br>version of Teamwork Cloud<br>The Teamwork Cloud 20<br>If the license is not applie                                                                                                    | Gloud database, you ne<br>gly specifying server name<br>021x Refresh2 license r<br>d, the migrator cannot es | eed to have<br>and user cr<br>must be ap<br>stablish a co | the Configure<br>edentials.<br>plied before<br>connection with | Server permiss<br>migrating. | ion or th | e Serve | r Administrator role in the targe |
| 1. Login to TWC 2021x                                                                                                    | User name:                                                                                                   |                                                           |                                                                |                              |           |         |                                   |
| O 2. Migrate Resources                                                                                                    | Password:                                                                                                    |                                                           |                                                                |                              |           |         |                                   |
|                                                                                                    | Server name:                                                                                                 |                                                           |                                                                |                              |           |         |                                   |
|                                                                                                    | ✓         Use secured Co                                                                                     | onnection (S                                              | SL)                                                            |                              |           |         |                                   |
|                                                                                                    | < Back Ne                                                                                                    | ext > 🕟                                                   | Close                                                          | Migrate                      | He        | lp      |                                   |

6. Select the resources you want to migrate.

| 🛞 Migrate Resources to Ver                                        | rsion 2021×                                                                                                    | - 0                                                                                                    | ×                                                                                                    |
|-------------------------------------------------------------------|----------------------------------------------------------------------------------------------------|----------------------------------------------------------------------------------------------------|----------------------------------------------------------------------------------------------------|
| Select the resources to mig<br>Select the resources to n          | grate<br>migrate to TWCloud 2021x. You can see migration status                                                                                                    | s next to each of the resources.                                                                                                    |                                                                                                    |
| O 1. Login to TWC 2021x                                           | Name                                                                                                    | Chattur                                                                                                    |                                                                                                    |
| • 2. Migrate Resources                                            | Name                                                                                                    | Status                                                                                                    | ✓ Non-migrated Resources                                                                                                    |
|                                                                   |                                                                                                    | Not Migrated<br>Migrated and Removed<br>Not Migrated<br>Not Migrated<br>In Migration (29/47) - Marked for remove<br>In migration queue<br>Not Migrated<br>Not Migrated<br>Not Migrated | <ul> <li>✓ Migrated Resources</li> <li>✓ Migrated and Removed Resources</li> <li>✓ Resources Being Migrated</li> <li>✓ Partially Migrated Resources</li> <li>✓ Resources in Migration Queue</li> <li>✓ Failed Resources</li> <li>✓ MagicDraw Resources</li> <li>✓ Other Resources</li> </ul> Resource filters |
| Migration Progress ()<br>Resources:<br>1/3<br>Revisions:<br>30/59 | Tracking_fascia_movements     D Tracking_fascia_movements     D Ultrasound_image_processing     C     Type here to filter resources     Remove resources after successful migration     C     Sack Next > | Not Migrated       Not Migrated                                                                                                    | <u>&gt;</u>                                                                                                    |

Wigration statuses the resource migration wizard, you can see the migration status of each resource. Migration statuses can be the following:

- Not Migrated the resource has never been selected for migration.
   7. Do one of the following:
  - Clanging Remarke sessor constituences atter as were satured at the source database as well. All new resource versions created in the source database after migratebasean be migrated during the next iteration.

Byou choose the migration option where the Remove resources after successful migration check-box is not selected, the migrated

🔹 neanycaeovill-noebesiside is the nargatively abage eleveren nysenerwill by esterio antinue xv orking restorter via the eleverated at base.

- Select the Remove resources after successful migration check-box to migrate all versions of the selected resources to the target migrated at a time emove them from the source database. If you choose this migration option, the resources will be fully migrated and visible in the target database. Werking with subcompressions of the selected resources to the target database and resources will be fully migrated and visible in the target database. If you choose this migration option, the resources will be fully migrated and visible in the target database. These
- 8. Click the Migrate button.
- 9. Once the resources we anigrated, date of managed of the resources we are an anigration of the second second sec
- 10. If you chose the incremental migration approach (see Migration strategies), repeat steps 3 to 8 for every following migration iteration. In migration queue - the resource is marked for migration and is waiting in the migration queue.

Related pages • Failed - resource migration failed. You can look for the reason for the failure in the migration tool log files. The migration of failed

- Migration stressories is re-attempted during the next migration iteration.
- Troubleshooting

To filter resources by their status or type, click 💭 as shown in the figure above.